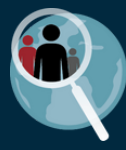

# Pathogens associated with diarrhea in the GEMS study An exploratory data analysis exercise on <u>ClinEpiDB</u>

In this exercise you will perform a step-by-step **exploratory data analysis** on the ClinEpiDB platform to explore **pathogens associated with diarrhea in the GEMS1 Case Control study**.

#### Step 1: Read the study page and formulate a hypothesis

Go to the <u>GEMS1 Case Control study page</u>. Click on the **View study details** tab and read the summary and description of this observational study conducted in 7 sites in Asia and Africa. This is a case control study of children under 5 years of age where cases had moderate-to-severe diarrhea and controls were diarrhea-free. Stool samples from cases and controls were compared to identify the etiology (causes) of diarrhea.

**Hypothesis**: In infants under 1 year of age in Kenya, rotavirus, Cryptosporidium and Giardia infection are associated with moderate-to-severe diarrhea.

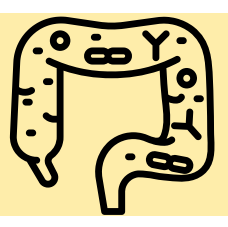

#### Step 2: Name and plan your analysis

Give your analysis a name at the top of the page. It may look something like this.

| GEMS1 | Case Contr | ol + | N |
|-------|------------|------|---|
|       |            |      |   |

Pathogens associated with diarrhea 🛛 🖸 🛛

Use the **Notes** tab to plan the analysis and write notes that will be saved along with the analysis.

| View study details                                                                                                    | Browse and subset Visualize Notes                                                                                                    |                    |
|----------------------------------------------------------------------------------------------------|----------------------------------------------------------------------------------------------------|--------------------|
| Analysis Description<br>Provide a brief summary of th                                                                                                  | he analysis. This will appear in the "Description" column in the My analyses and Public analyses t                                                      | ables.             |
| In the GEMS1 Case Contr<br>0-11 months in Kenya?                                                                                                    | trol study of diarrhea in children, what pathogens are associated with moderate-to-severe d                                                             | iarrhea in infants |
| 152/255                                                                                                    |                                                                                                    | $\oslash$          |
|                                                                                                    |                                                                                                    | -                  |
| Analysis Details<br>Record details of your analysi<br>Hypothesis: In infants ago<br>to-severe diarrhea.                                                | sis for yourself and those you share it with.<br>ged 0-11 months in Kenya, rotavirus, Cryptosporidium and <u>Giardia</u> infection are associated       | with moderate-     |
| Analysis Details<br>tecord details of your analysi<br>Hypothesis: In infants age<br>to-severe diarrhea.<br>Subset:                                     | sis for yourself and those you share it with.<br>ged 0-11 months in Kenya, rotavirus, Cryptosporidium and <u>Giardia</u> infection are associated       | with moderate-     |
| Analysis Details<br>Record details of your analysi<br>Hypothesis: In infants age<br>to-severe diarrhea.<br>Subset:<br>Variables of interest:           | sis for yourself and those you share it with.<br>ged 0-11 months in Kenya, rotavirus, Cryptosporidium and <mark>Giardia</mark> infection are associated | with moderate-     |
| Analysis Details<br>Record details of your analysi<br>Hypothesis: In infants age<br>to-severe diarrhea.<br>Subset:<br>Variables of interest:<br>Plots: | sis for yourself and those you share it with.<br>ged 0-11 months in Kenya, rotavirus, Cryptosporidium and <u>Giardia</u> infection are associated       | with moderate-     |

### Step 3: Choose an appropriate subset of data

Click the **Browse and subset** tab. If you want to restrict your analysis to participants under 1 years of age, and to participants in Kenya, how would you choose an appropriate subset of data?

|                                                                                                    | (                                  | oddindy @                                                                                                    |          |                        |                                                             |                                             |                |
|----------------------------------------------------------------------------------------------------|------------------------------------|----------------------------------------------------------------------------------------------------|----------|------------------------|-------------------------------------------------------------|---------------------------------------------|----------------|
| <ul> <li>Featured variables</li> </ul>                                                                                                    | (                                  | Country                                                                                                    |          |                        |                                                             |                                             |                |
| E Community: Country                                                                                                    | <u>ک</u> (                         | original variable name: SITE 🕜                                                                                                    |          |                        |                                                             |                                             |                |
| Household repeated<br>measure: Household study<br>timepoint                                                                                                    | <u>۵</u>                           | Keep checked values at top                                                                                                    |          |                        |                                                             | 22,567 (1                                   | 00%) of 22,56  |
| E Participant: Case or<br>control participant                                                                                                    |                                    | Country                                                                                                    | ≎ Commun | of<br>nities 🕜         | ≑ Com                                                       | All<br>munities 🕜                           | Distribution   |
| Participant: Age group                                                                                                    | 습                                  |                                                                                                    | 22,567   | (100%)                 | 22,56                                                       | 7 (100%)                                    |                |
| Participant repeated                                                                                                    | 습                                  | Bangladesh                                                                                                    | 3,859    | (17%)                  | 3,859                                                       | ) (17%)                                     |                |
| measure: Study timepoint                                                                                                    | ~ /                                | <ul> <li>India</li> </ul>                                                                                                    | 3,582    | (16%)                  | 3,582                                                       | 2 (16%)                                     |                |
| measure: Age                                                                                                    | ы                                  | 🗹 Kenya                                                                                                    | 3,359    | (15%)                  | 3,359                                                       | ) (15%)                                     |                |
| overend ell Leellenee ell                                                                                                    |                                    | Mali                                                                                                    | 4,097    | (18%)                  | 4,097                                                       | 7 (18%)                                     |                |
| expand an   conapse an                                                                                                    |                                    | Mozambique                                                                                                    | 1,976    | (9%)                   | 1,976                                                       | ō (9%)                                      |                |
| Find a variable Q                                                                                                    |                                    | Pakistan                                                                                                    | 3,096    | (14%)                  | 3,096                                                       | ó (14%)                                     |                |
|                                                                                                    |                                    | The Combin                                                                                                    | 0.500    | (1.00.)                | 0.50                                                        | (101)                                       | _              |
| Community                                                                                                    |                                    |                                                                                                    | 2,598    | (12%)                  | 2,598                                                       | 5 (12%)                                     |                |
| <ul> <li>Geographic location</li> </ul>                                                                                                    |                                    |                                                                                                    | 2,598    | (12%)                  | 2,598                                                       | 5 (12%)                                     |                |
| <ul> <li>Community</li> <li>Geographic location</li> <li>I≣ Country</li> </ul>                                                                                                    | A.                                 |                                                                                                    | 2,598    | (12%)                  | 2,598                                                       | 5 (12%)                                     |                |
| Community     Geographic location     I≣ Country     Yiew study details     Brows     Featured variables                                                                                                    | ☆<br>se and su                     | bset Visualize Notes<br>Country (Age group (S)<br>Age group                                                                                                    | 2,598    | (12%)                  | 2,591                                                       | 5 (12%)                                     | _              |
| Community     Geographic location     I≣ Country     Yiew study details     Brows     Featured variables     I≣ Community: Country                                                                                                    | ☆<br>se and su                     | Ime Gambia         bset       Visualize         Notes         Country (a)       Age group (a)         Age group         Original variable name: agegroup (a)                                                                                                    | 2,598    | (12%)                  | 2,591                                                       | 3 (12%)                                     | _              |
| Community     Geographic location     IIII Country     S     View study details     Brows     View study details     IIIIIIIIIIIIIIIIIIIIIIIIIIIIIIIII                                                                                                    | ☆<br>se and su<br>☆<br>☆           | Ine Gambia         bset       Visualize       Notes         Country (a)       Age group (a)         Age group       Original variable name: agegroup (a)         • Keep checked values at top                                                                                                    | 2,598    | (12%)                  | 2,59                                                        | 22,567 (100                                 | %) of 22,567 P |
| <ul> <li>Community</li> <li>Geographic location</li> <li>Image: Country</li> <li>Country</li> <li>Community: Country</li> <li>Household repeated measure: Household study timepoint</li> <li>Image: Participant: Case or control participant</li> </ul>                                                                                                    | 상<br>se and su<br>☆<br>☆<br>☆      | bset Visualize Notes   Country (2) Age group (2)   Age group (2) Original variable name: agegroup (2) Keep checked values at top   • Keep checked values at top                                                                                                    | 2,598    | (12%)<br>ts 😧          | 2,591                                                       | 22,567 (100<br>eants ? Di                   | %) of 22,567 P |
| <ul> <li>Community</li> <li>Geographic location</li> <li>Country</li> <li>Country</li> <li>Country</li> <li>Featured variables</li> <li>Community: Country</li> <li>Household repeated<br/>measure: Household study<br/>timepoint</li> <li>Participant: Case or<br/>control participant</li> <li>Participant: Age group</li> </ul>                                                                                                    | 상<br>se and su<br>수<br>수<br>수      | Diset Visualize Notes   Country (2) Age group (2)   Age group (2)   Original variable name: agegroup (2)   Keep checked values at top   Image group                                                                                                    | 2,598    | (12%)<br>(12%)         | <ul> <li>⇒ All</li> <li>Particip</li> <li>22,567</li> </ul> | 22,567 (100<br>ants 2 Di<br>(100%)          | %) of 22,567 P |
| Community     Geographic location     Geographic location     Geographic | 상<br>se and su<br>수<br>수<br>수<br>수 | bset Visualize Notes Country (2) Age group (2) Age group (2) Original variable name: agegroup (2) Keep checked values at top Use of the country (2) of the country (2) of the country ( | 2,598    | (12%)<br>(12%)<br>00%) | ⇒ All<br>Particip<br>22,567<br>8,906                        | 22,567 (100<br>ants ? Di<br>(100%)<br>(39%) | %) of 22,567 P |

How many participants are present in your subset?

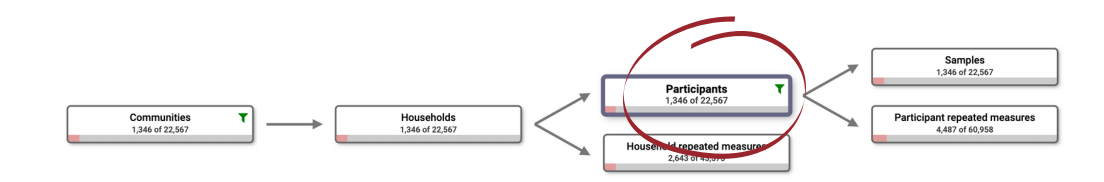

Looking at the dataset diagram at the top of the page will indicate that the subset includes **1346 participants** out of the 22,567 participants in the study.

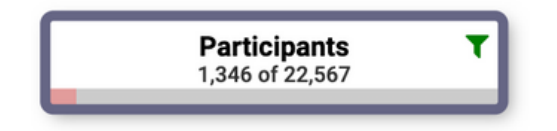

## Step 4: Identify variables of interest for this analysis

Browse or search through the variable tree on the left and identify variables that will be interest in your analysis. Look at the distribution of each variable and note whether it is numeric or categorical, as this will help you decide what visualization tools to use in the next step. Star the variables of interest to make them easier to access.

| Featured variables                                          | Eukaryota in stool                           |                                     |                               |                                  |      |
|-------------------------------------------------------------|----------------------------------------------|-------------------------------------|-------------------------------|----------------------------------|------|
| Ecommunity: Country                                         | Original variable names: Cryptosporidium, by | / ELISA: pn35 Entamoeba histolytica | a, by ELISA: pn37 Giardia, by | ELISA: pn36 🕜                    |      |
| Household repeated<br>measure: Household study<br>timepoint | Update distributions now                     |                                     |                               |                                  |      |
| E Participant: Case or to the control participant           | Find Samples with all 🗸 of the options s     | elected below.                      |                               |                                  |      |
| 🔚 Participant: Age group 🛛 🏠                                | Eukaryota in stool                           | Subset of<br>Samples                | 🕆 All Samples 🕜               | Distribution 😧                   | % 🕜  |
| ■ Participant repeated 分<br>measure: Study timepoint        | (Find Items Q)                               |                                     |                               |                                  |      |
| 네 Participant repeated ☆ measure: Age                       | Cryptosporidium, by ELISA                    | 1,346 (100%)                        | 22,565 (100%)                 | >99% of 22,567 Samples have data |      |
|                                                             | No                                           | 1,208 (90%)                         | 20,599 (91%)                  |                                  | (6%) |
| Find a variable Q Q                                         | □ Yes                                        | 138 (10%)                           | 1,966 (9%)                    |                                  | (7%) |
| Participant                                                 | Entamoeba histolytica, by ELISA              | 1,346 (100%)                        | 22,565 (100%)                 | >99% of 22,567 Samples have data |      |
| Administrative information                                  | No                                           | 1,337 (99%)                         | 21,987 (97%)                  |                                  | (6%) |
| Ease or control                                             | □ Yes                                        | 9 (1%)                              | 578 (3%)                      | 1                                | (2%) |
| Sample                                                      | Giardia, by ELISA                            | 1,346 (100%)                        | 22,565 (100%)                 | >99% of 22,567 Samples have data |      |
| Laboratory test                                             | No                                           | 1,202 (89%)                         | 17,310 (77%)                  |                                  | (    |
| Stool microbiology test                                     | C Yes                                        | 144 (11%)                           | 5,255 (23%)                   |                                  | (    |
| 📰 Eukaryota in stool 🔶                                      |                                              |                                     |                               |                                  |      |
| TT March at all                                             |                                              |                                     |                               |                                  |      |

**Case or Control status**: We want to compare pathogen prevalence between cases and controls, so we will need the variable *Case or control participant*, a categorical variable.

**Pathogens**: Pathogens are detected by tests performed on samples (stool sample in the case of diarrhea), so look under the **Sample** category in the variable tree on the left. There are a number of pathogen test results under Sample > Laboratory test > Stool microbiology test. Two of the pathogens we are interested in, Cryptosporidium and Giardia, are Eukaryotes and the third, rotavirus, is a virus. The variables needed to test our hypothesis are *Cryptosporidium, by ELISA* and *Giardia, by ELISA* under **Eukaryota in stool** and *Rotavirus, by ELISA* under **Virus in stool**. They are all categorical variables.

#### Step 5: Create visualizations to examine associations between variables

Make a list of the associations you would like to plot. What variables do you want to plot on the X-axis and on the Y-axis? What sort of plot would be appropriate for these variables?

| Association                           | X axis | Y axis | Plot |
|---------------------------------------|--------|--------|------|
| Rotavirus in cases and controls       |        |        |      |
| Cryptosporidium in cases and controls |        |        |      |
| Giardia in cases and controls         |        |        |      |

Your plan may look like this. Both the X-axis and Y-axis variables for each association are binary categorical variables, so a 2x2 table would be appropriate to explore this assocation.

| Association                           | X axis                                                                 | Y axis                                                                | Plot                     |
|---------------------------------------|------------------------------------------------------------------------|-----------------------------------------------------------------------|--------------------------|
| Rotavirus in cases<br>and controls    | Case or control participant<br>(categorical variable with<br>2 levels) | <i>Rotavirus, by ELISA</i><br>(categorical variable with<br>2 levels) | Mosaic Plot<br>2x2 Table |
| Cryptosporidium in cases and controls | Case or control participant<br>(categorical variable with<br>2 levels) | Cryptosporidium, by ELISA<br>(categorical variable with 2<br>levels)  | Mosaic Plot<br>2x2 Table |
| Giardia in cases and controls         | Case or control participant<br>(categorical variable with<br>2 levels) | Giardia, by ELISA<br>(categorical variable with 2<br>levels)          | Mosaic Plot<br>2x2Table  |

Click on the **Visualize** tab , then on **new visualization**, and select the appropriate tool and make the plots. Name each plot.

Your plots may look like this:

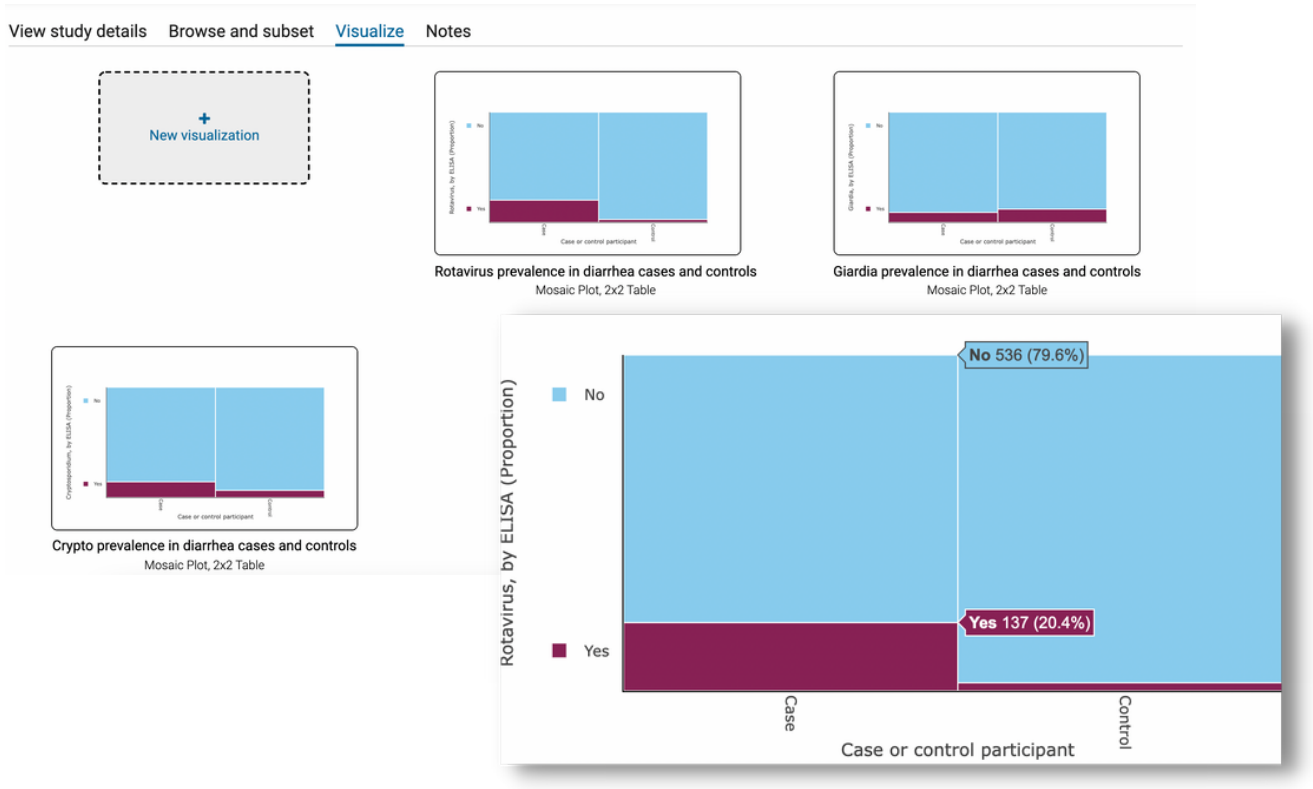

Interpret the plots. What does the data say about your hypothesis?

The 2x2 mosaic plots indicate the following about participants in Kenya under 1 year of agea) **Rotavirus**: 20.4% of diarrhea cases have rotavirus as compared to 2.4% of controls, so rotavirus

infection is associated with moderate-to-severe diarrhea, supporting our hypothesis.

b) **Cryptosporidium**: 14.1% of diarrhea cases have rotavirus as compared to 6.4% of controls, so Cryptosporidium infection is associated with moderate-to-severe diarrhea, supporting our hypothesis.

c) **Giardia**: 9.2% of diarrhea cases have rotavirus as compared to 12.2% of controls, so Giardia infection is NOT associated with moderate-to-severe diarrhea, contradicting our hypothesis.

This interpretation of our exploratory data analysis is supported by the <u>published results</u> of the GEMS1 study showing that rotavirus and Cryptosporidium are associated with moderate-to-severe diarrhea in children while Giardia is associated with asymptomatic colonization.

If you check the dropdown menu Workspace > My analyses in the header at the top of the page, you will see that this analysis automatically appears in the **My analyses** table.

Thank you for completing this exercise on performing an exploratory data analysis on clinepidb.org! Please contact **help@clinepidb.org** with feedback or questions.